# Entering "New Recipients" into AMS

## Login to AMS

# Go To: VA AMS (intelliworxit.com) (https://va-ams.intelliworxit.com/webapp/auth/login.view)

"Sign in with PIV/SSO" "VA (Internal)" from dropdown menu Continue Sign In with VA PIV Card Select Certificate Enter PIV Pin

## Dashboard (Entering Recipients)

Select "Recipients" from left hand side menu Select the +New button on the top right From the Program Group dropdown, select "VA-STEP", then Save On the New Recipient data entry screen, make sure all blocks are completed: Owner: use the dropdown to select your facility First Name: Student First Name Last Name: Student Last Name Email: Student's email address Program: VA-STEP Specialty Type: Nursing or Medical Technician Facility: Select your facility from the dropdown SSN: Enter student's SSN College/Department/School Name: List the school the student is attending while in the VA-STEP program. i.e. Emory University Clinical Program: Enter either Nursing or Medical Technology Scholarship Start Date: This is the date they will start the VA-STEP program at your facility Date Requirements Complete: This is the date they will graduate from their education program Save

Note: If you are entering the data correctly from above and you are getting an error saying your positions are not setup correctly, email <u>VHAVA-STEPSupport@va.gov</u> with your station #. We will troubleshoot on our end and then email you a resolution.

## Dashboard (Completing the Initial Report)

From the Dashboard, Select "Recipients" from left hand side menu Choose "Details" button next to the student's name Select "Reports" from the top right tool bar Select "+New" from the top right tool bar Reporting Year (Fiscal Year) = 20XX Reporting Quarter = Initial Funding Type = VACO Clinical Placement = The section in the hospital they are primarily working Hours Worked – Enter 400 Name and Location: Select you State Recipient Changes = Enter any notes about the students' progress Hired = Leave as "No" Hired Type = Leave Blank Hired Start Date = Leave Blank Not Hired Type = Leave Blank Not Hired Reason = Leave Blank Withdrawal/Not Hired Date = Leave Blank Paid = Don't update this information This is the Final Report for this Student = Leave as "No".

Send Email to <u>VHAVA-STEPSupport@va.gov</u> letting us know your report is complete.